Suba ese documento DOCX que contiene el texto de su presentación individual como se ha descrito en el penúltimo párrafo del apartado 1 Presentación y objetivos. Para mostrar que está hecho suba una captura del contenido de Drive que muestre que es su cuenta y el fichero subido.

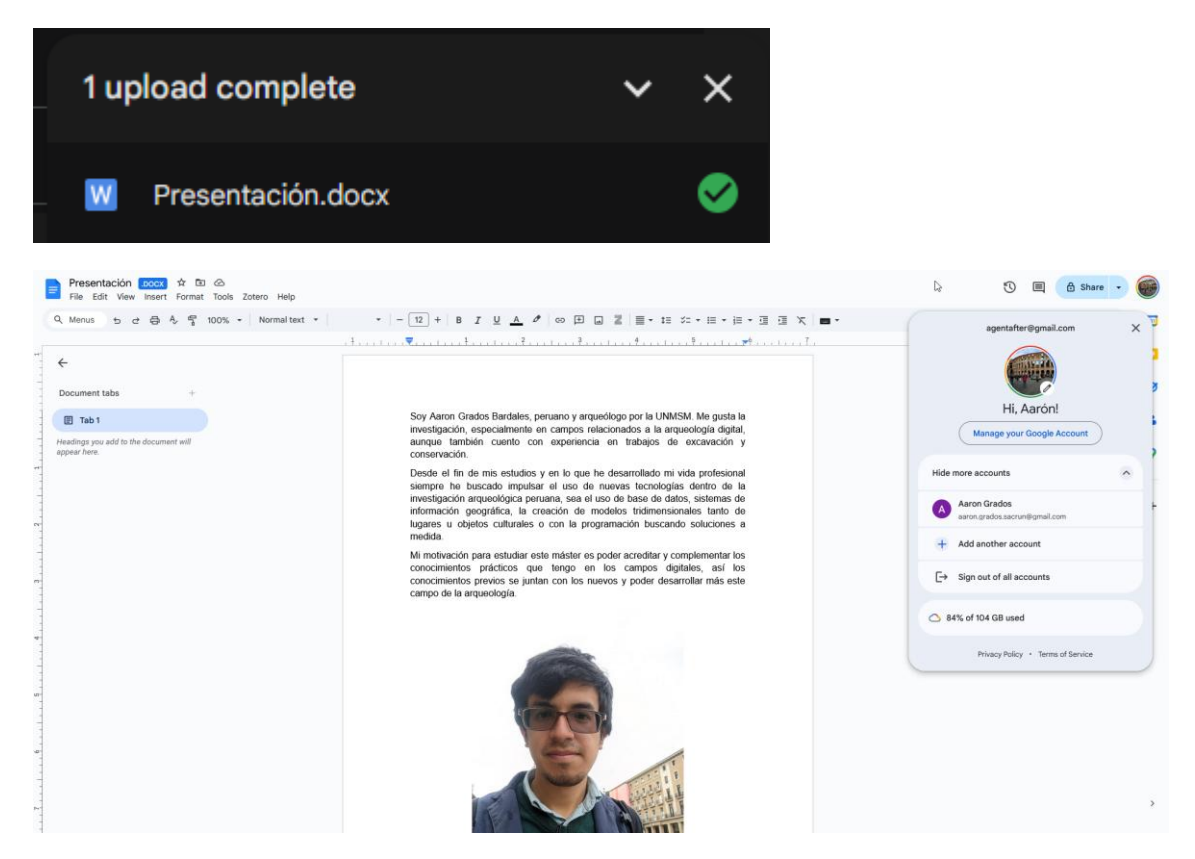

#### **Ejercicio 2**

Muestre que ha abierto el documento en *Google Documentos* haciendo una captura de la aplicación *Documentos* abriendo el mismo documento que ha subido en el ejercicio 1.

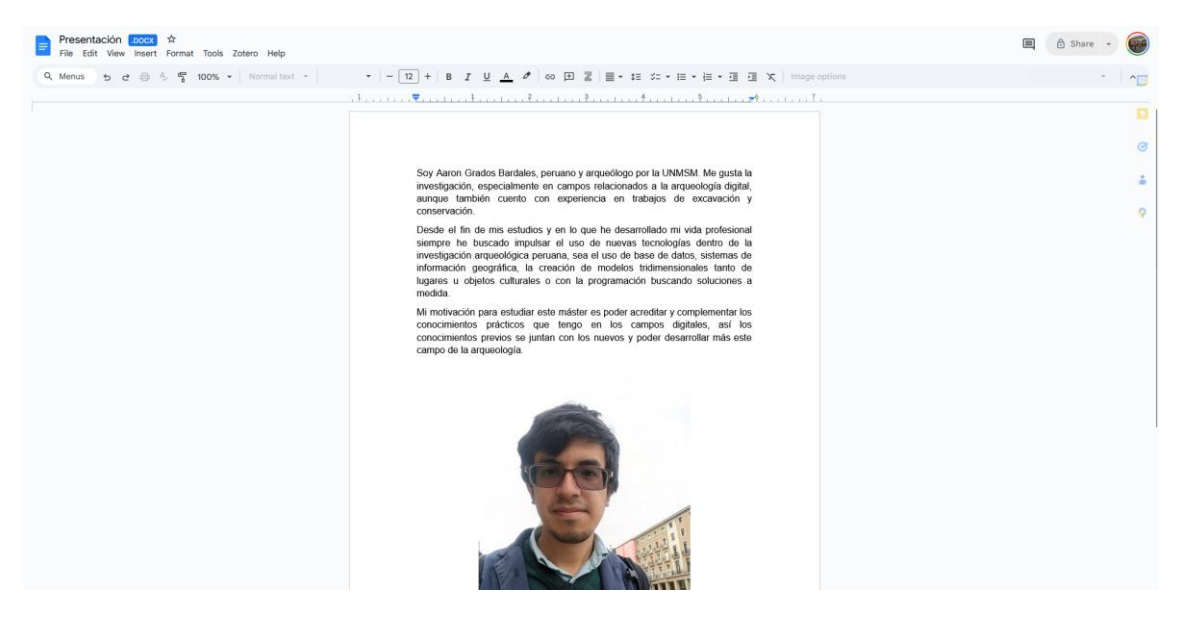

#### Fichero abierto

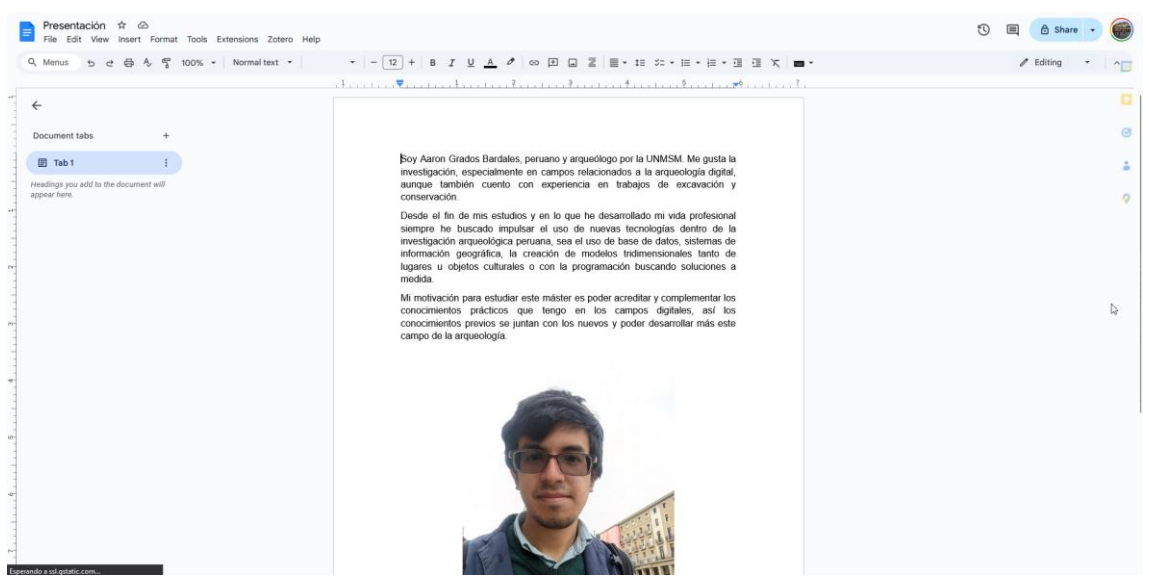

Fichero convertido a Google Docs. Se puede confirmar por la ausencia del mensaje .DOCX al costado del nombre del fichero.

## Ejercicio 3

Comparta el documento creado en el Ejercicio 2 al menos con un el usuario indicado en la Figura 7b: magusti@disca.upv.es. El perfil debe ser "Lector" y no le envíe aviso, asegúrese de desmarcar la opción de "Notificar a los usuarios" en este caso. Como comprobación, haga una captura del cuadro de diálogo donde se vea que se han especificado estas condiciones para el usuario indicado y otra captura para ver cómo queda entonces al volver a hacer clic sobre Compartir.

| Soy A<br>invest<br>aunqu<br>conse                     | varon Grados Bardales, peruano y arqueólogo por la UNN<br>igación, especialmente en campos relacionados a la ar<br>le también cuento con experiencia en trabajos d<br>ervación. | MSM. Me gusta la<br>rqueología digital,<br>le excavación y |
|-------------------------------------------------------|----------------------------------------------------------------------------------------------------|------------------------------------------------------------|
| Desde<br>siemp<br>invest<br>inform<br>lugare<br>medic | e el fin de mis estudios y en lo que he desarrollado m<br>re<br>igac<br>Acci<br>es l<br>la magusti@disca.upv.es ×)                                                              | i vida profesional<br>⑦ 🔅<br>Viewer –                      |
| Mi ma<br>conoc<br>conoc<br>camp                       | otiva Notify people                                                                                                    |                                                            |
|                                                       | Cancel                                                                                                    | Share                                                      |
|                                                       |                                                                                                    |                                                            |
| Soy Aaro<br>investigad<br>aunque                      | Share "Presentación"                                                                                                    | 0 \$                                                       |
| Desde el                                              | Add people, groups, and calendar events                                                                                                    |                                                            |
| investigac                                            | People with access                                                                                                    |                                                            |
| medida.                                               | Aaron Grados (you)<br>agentafter@gmail.com                                                                                                    | Owner                                                      |
| Conocimie<br>conocimie                                | magusti@disca.upv.es<br>magusti@disca.upv.es                                                                                                    | Viewer 👻                                                   |
| campo de                                              | General access                                                                                                    | _                                                          |
|                                                       | Restricted  Only people with access can open with the link                                                                                                    |                                                            |
|                                                       | Copy link                                                                                                    | Done                                                       |
|                                                       | CO CO                                                                                                    |                                                            |

#### Active el modo de acceso sin conexión en el archivo que está trabajando y haga una captura que lo muestre.

Al no usar Chrome o algún navegador basado en Chromium he utilizado la aplicación de Android de Google Drive para habilitar el acceso sinconexi´n del documento.

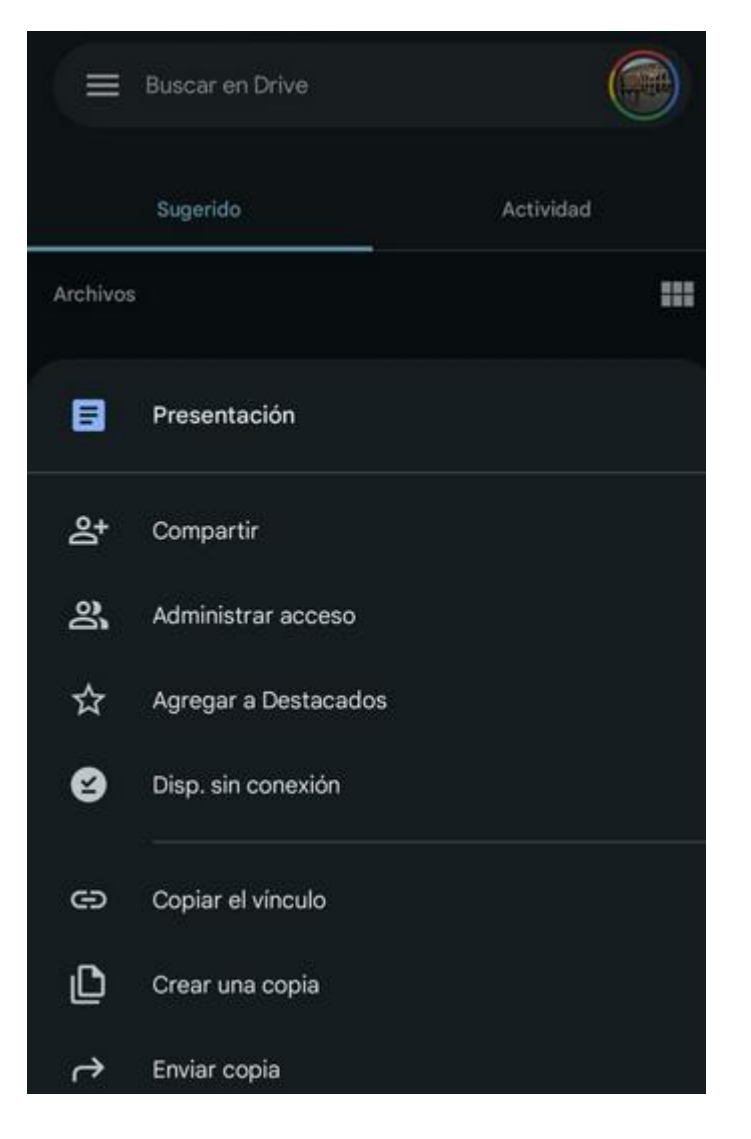

# Ejercicio 5

Obtenga una captura de la edición del documento del Ejercicio 4 en que se vea una imagen de la cara del autor/a del mismo en el contenido

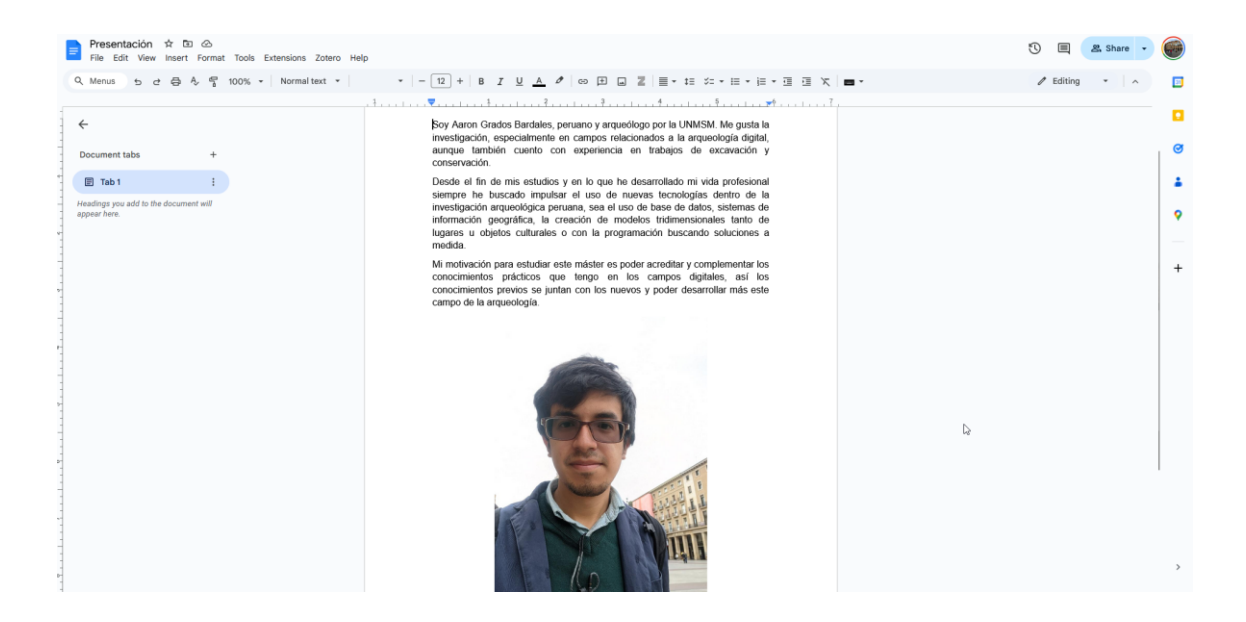

Genere una presentación en *Drive* que tenga cuatro diapositivas y, en cada una inserte un contenido de tipo texto, audio, imagen y vídeo. Aproveche para generar los contenidos que se pedían en la presentación de esta práctica. Obtenga una captura de la edición del documento en que se vean todas las diapositivas, por ejemplo con la opción de menú *Ver* | *Vista de cuadrícula*, como en la Figura 12.

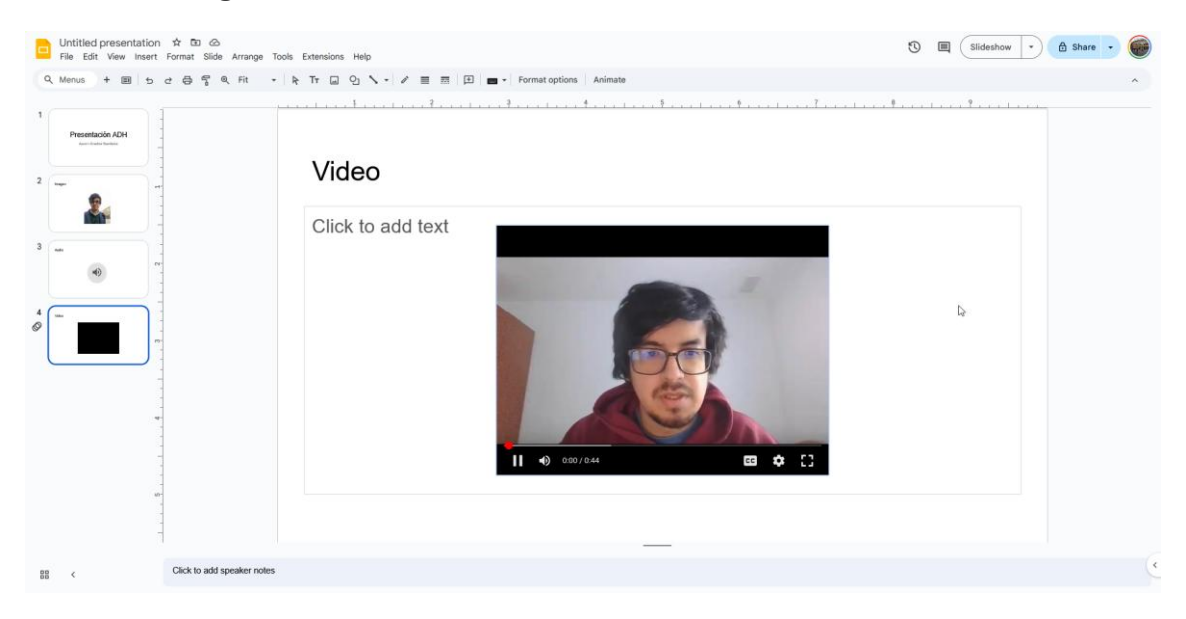

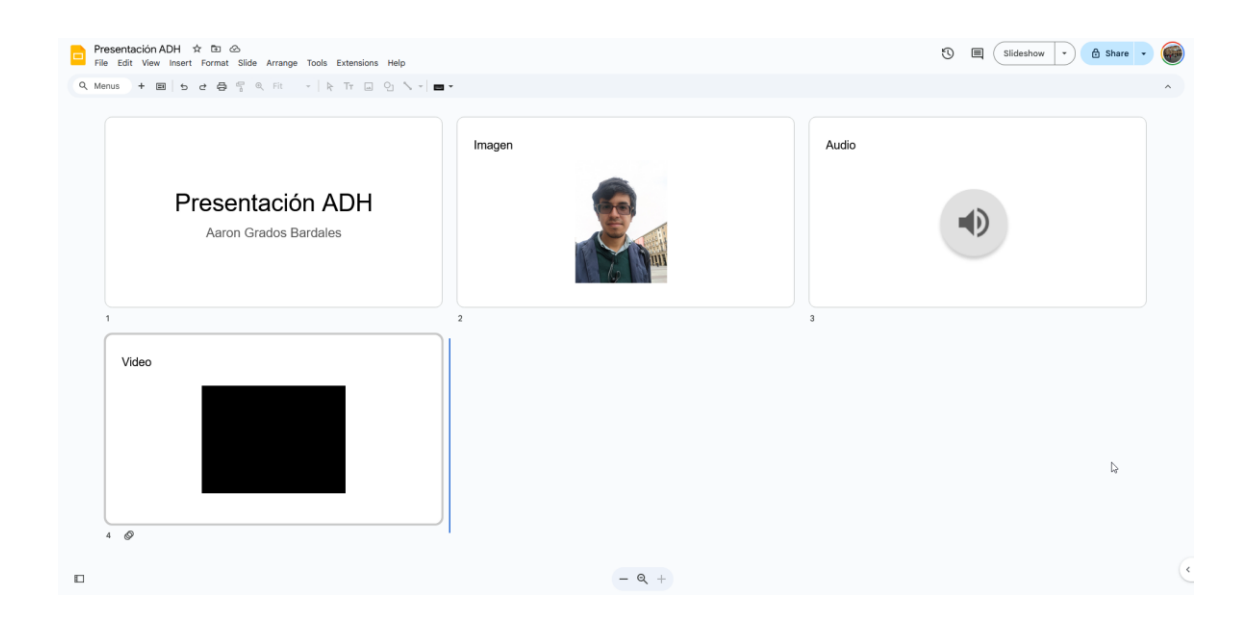

Descargar los documentos realizados en los formatos permitidos por cada aplicación, como se muestra en la Figura 13. Obtenga una tabla, por cada aplicación, que diga si se ha mantenido o no el texto, audio, imagen y vídeo en cada uno de esos formatos y con qué aplicación los ha abierto para comprobarlo. Si no es posible generar alguna, indíquelo en la tabla.

|   | Presentación ADH ☆ ⊡ c<br>File Edit View Insert Format                                                                                                    | ව<br>Slide Arra | ange Tools Extensions Help                     |
|---|----------------------------------------------------------------------------------------------------|-----------------|------------------------------------------------|
| Q | New                                                                                                    | ► 1             | - k Tr 🖬 🖓 🍾 - 🔤 -                             |
|   | 🗅 Open                                                                                                    | Ctrl+O          |                                                |
|   | →] Import slides                                                                                                    | -               |                                                |
|   | 🗋 Make a copy                                                                                                    | ►               | Imagen                                         |
|   | 2+ Share                                                                                                    | •               |                                                |
|   | Email                                                                                                    | •               |                                                |
|   | .↓. Download                                                                                                    | •               |                                                |
|   |                                                                                                    |                 | Microsoft PowerPoint (.pptx)                   |
|   | 🔏 Rename                                                                                                    |                 |                                                |
|   | Move                                                                                                    |                 | PDF Document (.pdf)                            |
|   | Add shortcut to Drive                                                                                                    |                 | Plain Text (.txt)                              |
|   | 🔟 Move to trash                                                                                                    |                 | JPEG image (.jpg, current slide)               |
|   |                                                                                                    |                 | PNG image (.png, current slide)                |
|   | * Version history                                                                                                    | ►               | Scalable Vector Graphics (.svg, current slide) |
|   | (i) Details                                                                                                    |                 |                                                |
|   | Security limitations                                                                                                    |                 |                                                |
|   | Language Language |                 |                                                |
|   | <b>D</b>                                                                                                    |                 |                                                |
|   | ☐ Page setup                                                                                                    |                 |                                                |
|   | ရဲ Print preview                                                                                                    |                 |                                                |
|   | 🖶 Print                                                                                                    | Ctrl+P          |                                                |
|   |                                                                                                    |                 |                                                |
|   |                                                                                                    |                 |                                                |
|   |                                                                                                    |                 |                                                |
|   | 4 Ø                                                                                                    |                 | 1                                              |

Para Google Slides tenemos los formatos que vemos en la imagen superior.

| Microsoft PowerPoint  | Perdemos audio y video       | PowerPoint    |
|-----------------------|------------------------------|---------------|
| Microsoft i owen onit |                              | 1 Owen onic   |
|                       | pero mantiene los enlaces    |               |
|                       | a dichos archivos en drive.  |               |
| ODP Document          | Perdemos audio y video y     | PowerPoint    |
|                       | no existen referencias a los |               |
|                       | archivos.                    |               |
| PDF Document          | Perdemos audio y video, se   | Foxit PDF     |
|                       | pierde la referencia al      |               |
|                       | archivo de audio pero se     |               |
|                       | conserva la referencia al    |               |
|                       | video.                       |               |
| Plain Text            | Solo se conserva el texto,   | Bloc de notas |
|                       | como el nombre del           |               |
|                       | formato lo dice.             |               |

| F       | ile Edit                                    | ion<br>View    | ম ়<br>Insert | Ges<br>Format | Tools         | Extensio                                             | ns                              | Zote                              | ero                   | Help   | )          |            |   |
|---------|---------------------------------------------|----------------|---------------|---------------|---------------|------------------------------------------------------|---------------------------------|-----------------------------------|-----------------------|--------|------------|------------|---|
|         | New<br>Open<br>Make a cop<br>Share          | у              |               |               | ● ►<br>Ctrl+O | 69                                                   | Ŧ                               |                                   | Z                     | =      | •<br>• 1 • | <b>‡</b> ≡ | ~ |
| ∑ →]    | Email<br>Download                           | Ţ              |               |               | -             | Microsof                                             | ft Wo                           | ord (.c                           | locx                  | )      |            |            |   |
|         | Rename<br>Move<br>Add shortc<br>Move to tra | ut to [<br>ish | Drive         |               |               | OpenDoo<br>Rich Text<br>PDF Doc<br>Plain Tex         | cume<br>t For<br>ume<br>ct (.t: | ent Fo<br>rmat (<br>nt (.p<br>xt) | orma<br>(.rtf)<br>df) | t (.oc | it)        |            |   |
| Ð       | Version his                                 | tory           |               |               | )             | Web Page (.html, zipped)<br>EPUB Publication (.epub) |                                 |                                   |                       |        |            |            |   |
| ()<br>@ | Details<br>Security lin                     | nitatio        | ns            |               |               | Markdow                                              | vn (.i                          | md)                               |                       |        |            |            |   |
|         | Page setup                                  | )              |               |               | r             |                                                      |                                 |                                   |                       |        |            |            |   |
|         | Drint                                       |                |               |               | Ctrl+P        |                                                      |                                 |                                   |                       |        |            |            |   |

Para el caso de Google Docs estos son los formatos permitidos.

| Microsoft Word      | Se mantiene como el      | Word          |
|---------------------|--------------------------|---------------|
|                     | original.                |               |
| OpenDocument Format | Se mantiene como el      | Word          |
|                     | original.                |               |
| Rich Text Format    | Se mantiene como el      | Word          |
|                     | original.                |               |
| PDF Document        | Se mantiene como el      | Foxit PDF     |
|                     | original.                |               |
| Plain Text          | Se conserva el texto sin | Bloc de notas |
|                     | formato y sin imagen.    |               |

| Web Page         | Se mantiene como el     | Primero, extraer del   |
|------------------|-------------------------|------------------------|
|                  | original.               | formato zip con 7zip y |
|                  |                         | luego abrir el archivo |
|                  |                         | html con Firefox.      |
| EPUB Publication | Se conserva el texto    | Calibre                |
|                  | con formato diferente y |                        |
|                  | con imagen.             |                        |
| Markdown         | Se conserva el texto y  | Visual Studio Code     |
|                  | la imagen la inserta    |                        |
|                  | como referencia.        |                        |